MY ACCOUNT > TWO-STEP LOGIN >

# Two-step Login via FIDO2 WebAuthn Passkey

View in the help center: https://bitwarden.com/help/setup-two-step-login-fido/

# **D** bit warden

# Two-step Login via FIDO2 WebAuthn Passkey

Two-step login using FIDO2 WebAuthn credentials is available for free to all Bitwarden users.

Any FIDO2 WebAuthn Certified credentials can be used, including security keys such as YubiKeys, SoloKeys, and Nitrokeys, as well as native biometrics options like Windows Hello and Touch ID.

#### 🖓 Tip

All new FIDO keys set up with Bitwarden are registered as WebAuthn keys. If you have a registered FIDO key that is marked **(Migrated from FIDO)** in the Two-step Login  $\rightarrow$  Manage FIDO2 WebAuthn view of the web app, it is a U2F key and should be removed and re-registered to automatically set the key up with WebAuthn. Bitwarden will begin phasing out support for **(Migrated from FIDO)** U2F keys in 2025.

FIDO2 WebAuthn is compatible with most Bitwarden applications. If you wish to use a version that doesn't support it, ensure you turn on an alternative two-step login method. Supported applications include:

- Web vault on a device with a FIDO2-supported browser.
- Browser extensions for a FIDO2-supported browser.
- Desktop apps on Windows 10 and above.
- Mobile apps for Android and iOS 13.3+ with a FIDO2-supported browser.

### Setup FIDO2 WebAuthn

To enable two-step login using FIDO2 WebAuthn:

### 🛆 Warning

Losing access to your two-step login device can permanently lock you out of your vault unless you write down and keep your two-step login recovery code in a safe place or have an alternate two-step login method enabled and available.

Get your recovery code from the **Two-step login** screen immediately after enabling any method. Additionally, users may create a Bitwarden export to backup vault data.

1. Log in to the Bitwarden web app.

2. Select **Settings**  $\rightarrow$  **Security**  $\rightarrow$  **Two-step login** from the navigation:

# **D** bitwarden

| Password Manager                                                                                                    | Security                                                                                                    |                                                              |                                             | BBB BW |  |
|----------------------------------------------------------------------------------------------------|----------------------------------------------------------------------------------------------------|--------------------------------------------------------------|---------------------------------------------|--------|--|
| 🗇 Vaults                                                                                                    | Master password                                                                                                    | Two-step login                                               | Keys                                        |        |  |
| <ul> <li>✓ Send</li> <li>Nools</li> <li>✓</li> <li>✓</li> <l< th=""><th colspan="5" rowspan="2">Two-step login<br/>Secure your account by requiring an additional step when logging in.<br/>Marning<br/>Setting up two-step login can permanently lock you out of your Bitwarden account. A recovery code allows you to access<br/>your account in the event that you can no longer use your normal two-step login provider (example: you lose your device).<br/>Bitwarden support will not be able to assist you if you lose access to your account. We recommend you write down or print<br/>the recovery code and keep it in a safe place.</th></l<></ul> | Two-step login<br>Secure your account by requiring an additional step when logging in.<br>Marning<br>Setting up two-step login can permanently lock you out of your Bitwarden account. A recovery code allows you to access<br>your account in the event that you can no longer use your normal two-step login provider (example: you lose your device).<br>Bitwarden support will not be able to assist you if you lose access to your account. We recommend you write down or print<br>the recovery code and keep it in a safe place. |                                                              |                                             |        |  |
| Security                                                                                                    |                                                                                                    |                                                              |                                             |        |  |
| Preferences                                                                                                    | View recovery code                                                                                                    | )                                                            |                                             |        |  |
| Domain rules                                                                                                    |                                                                                                    |                                                              |                                             |        |  |
| Emergency access                                                                                                    | Providers                                                                                                    |                                                              |                                             |        |  |
| Free Bitwarden Famili                                                                                                    | Ŕ                                                                                                    | <b>Email</b><br>Enter a code sent to y                       | bur email.                                  | Manage |  |
|                                                                                                    |                                                                                                    | Authenticator app<br>Enter a code generate<br>Authenticator. | d by an authenticator app like Bitwarden    | Manage |  |
|                                                                                                    |                                                                                                    | Passkey<br>Use your device's bion                            | netrics or a FIDO2 compatible security key. | Manage |  |
| 🔒 Password Manager                                                                                                    | yubico                                                                                                    | Yubico OTP security<br>Use a YubiKey 4, 5 or N               | ey<br>IEO device.                           | Manage |  |
| Admin Console                                                                                                    | DIIA                                                                                                    | Duo                                                          | d hu Dua Carucitu                           | Manage |  |
| More from Bitwarden                                                                                                    |                                                                                                    | Enter a code generate                                        | a by Duo Security.                          |        |  |

Two-step login

3. Locate the **Passkey** option and select the **Manage** button.

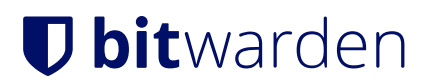

### Providers

| Ê      | Email<br>Enter a code sent to your email.                                                                   | Manage |
|--------|----------------------------------------------------------------------------------------------------|--------|
|        | <b>Authenticator app</b><br>Enter a code generated by an authenticator app like Bitwarden<br>Authenticator. | Manage |
|        | <b>Passkey</b><br>Use your device's biometrics or a FIDO2 compatible security key.                          | Manage |
| yubico | <b>Yubico OTP security key</b><br>Use a YubiKey 4, 5 or NEO device.                                         | Manage |
| DUO    | Duo<br>Enter a code generated by Duo Security.                                                              | Manage |

Two-step login providers

You will be prompted to enter your master password to continue.

- 4. Give your security key a friendly Name.
- 5. Plug the security key into your device's USB port and select **Read Key**. If your security key has a button, touch it.

#### (i) Note

Some devices, including those with Windows Hello or macOS devices that support passkeys, are native FIDO2 authenticators that will offer these options as defaults. If you want to register a security key or other authenticator, you may need to select a **Try another way**, **Other Options**, or **Cancel** button to open up your other options.

- 6. Select **Save**. A green **Enabled** message will indicate that two-step login using FIDO2 WebAuthn has been successfully enabled and your key will appear with a green checkbox (  $\checkmark$  ).
- 7. Select the **Close** button and confirm that the **FIDO2 WebAuthn** option is now enabled, as indicated by a green checkbox ( $\checkmark$ ).

Repeat this process to add up to 5 FIDO2 WebAuthn security keys to your account.

#### (i) Note

We recommend keeping your active web vault tab open before proceeding to test two-step login in case something was misconfigured. Once you have confirmed it's working, logout of all your Bitwarden apps to require two-step login for each. You will eventually be logged out automatically.

# **D** bit warden

### **Use FIDO2 WebAuthn**

The following assumes that **FIDO2 WebAuthn** is your highest-priority enabled method. To access your vault using a FIDO2 WebAuthn device:

1. Log in to your Bitwarden vault and enter your email address and master password.

You will be prompted to insert your security key into your device's USB port. If it has a button, touch it.

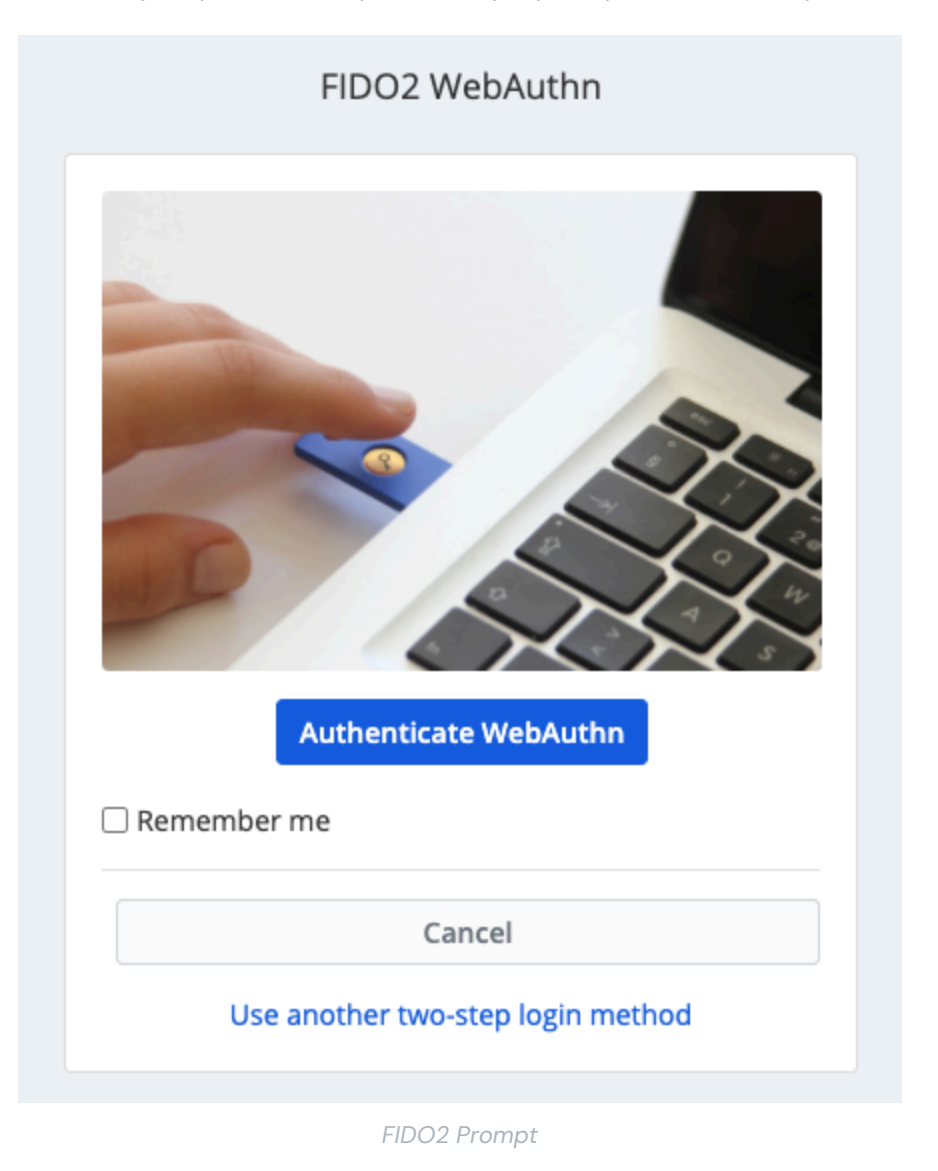

#### **∏ Tip**

Check the **Remember Me** box to remember your device for 30 days. Remembering your device will mean you won't be required to complete your two-step login step.

You will not be required to complete your secondary two-step login setup to **unlock** your vault once logged in. For help configuring log out vs. lock behavior, see vault timeout options.

# **U bit**warden

## NFC troubleshooting

If you are using a FIDO2 authenticator with NFC functionality like a YubiKey or other hardware security key, you may need to practice finding the NFC reader in your device as different devices have NFC readers in different physical locations (for example, top of phone vs. bottom of phone, or front vs. back).

### 🖓 Tip

Hardware security keys typically have a physical plug, which will work more reliably in cases where NFC is difficult.

#### **Troubleshooting YubiKey NFC**

On mobile devices, you may encounter a scenario where your YubiKey is read twice consecutively. You will know this has occurred when your device's browser opens the YubiKey OTP website (https://demo.yubico.com/yk) and if your device vibrates multiple times to signal multiple NFC reads.

To solve this, use the YubiKey Manager application to disable the NFC  $\rightarrow$  OTP interface for your key:

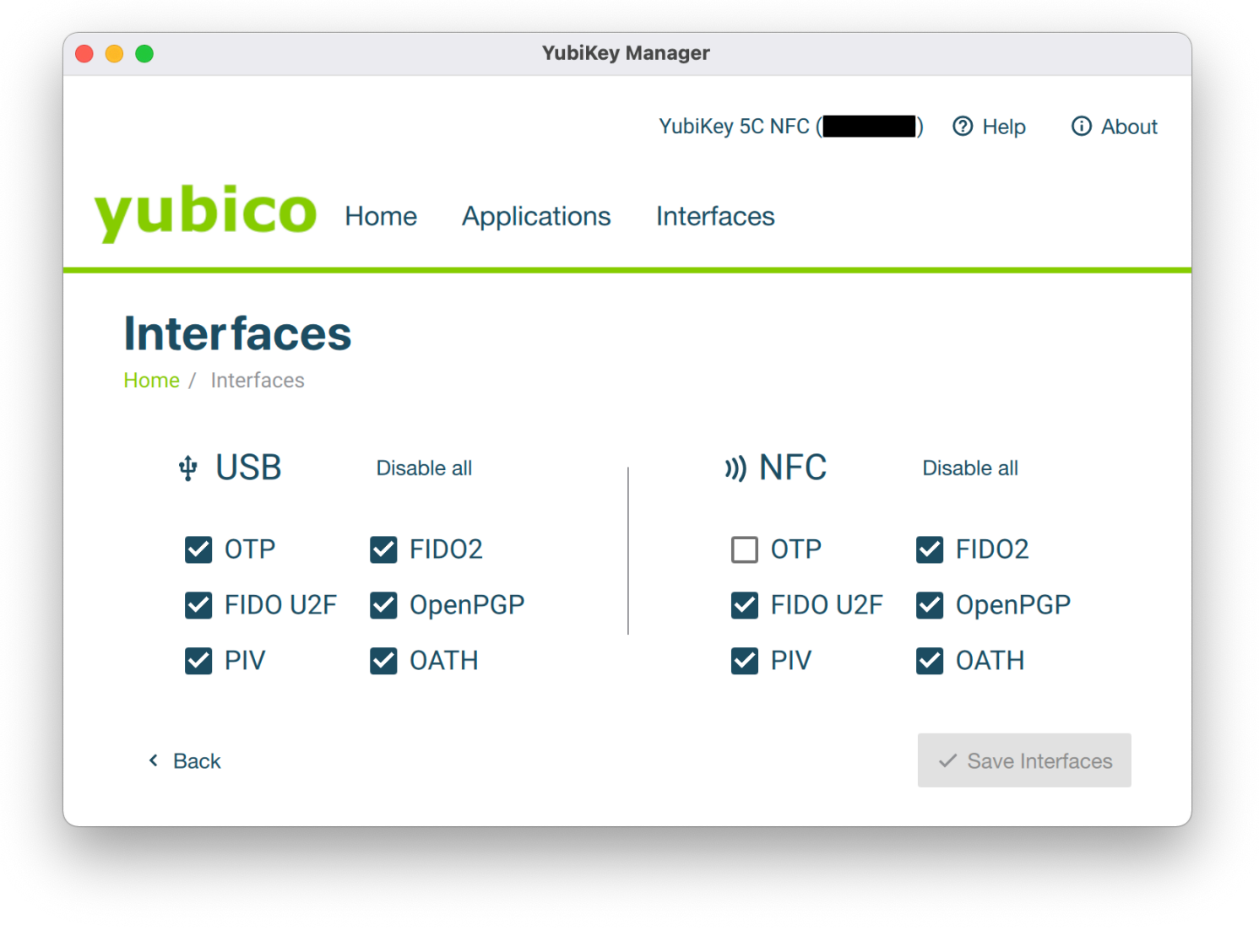

YubiKey Manager

# **D** bit warden

### **∆** Warning

Disabling NFC  $\rightarrow$  OTP will prevent you from being able to use two-step login via YubiKey (OTP) over NFC with this key. In this scenario, OTP via USB will still function as expected.